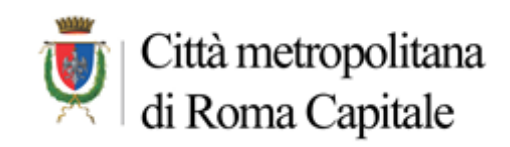

## ISTRUZIONI TECNICHE PER L'ACQUISIZIONE DEL CIG DERIVATO SUL PORTALE DELLE GARE TELEMATICHE DELLA CITTA' METROPOLITANA DI ROMA CAPITALE. (https://portalegare.cittametropolitanaroma.it/portalegare/)

L'Ente aderente alle Convenzioni stipulate dalla Città Metropolitana di Roma Capitale in veste di Soggetto Aggregatore dovrà procedere all' acquisizione del <u>CIG derivato</u> sul Portale delle Gare Telematiche della CMRC.

## **REGISTRAZIONE SUL PORTALE:**

• Il RUP procederà a registrarsi sul Portale inviando preliminare richiesta al Referente del Portale, Dott. Gennaro Fiore all' indirizzo mail <u>g.fiore@cittametropolitanaroma.it</u>, indicando:

- ➢ il proprio codice fiscale, la propria mail e numero di telefono;
- Ia denominazione, l'indirizzo PEC, il CF, la Partita Iva, l'indirizzo della sede legale (CAP, Provincia e Città) dell' Ente di appartenenza;
- Il RUP riceverà le proprie credenziali unitamente ad una password provvisoria;
- Il RUP inserirà sulla home page del Portale:

https://portalegare.cittametropolitanaroma.it/portalegare/index.php

le credenziali di accesso fornite (Codice di accesso, Nome Utente e Password) e procederà alla modifica della propria password.

## ACQUISIZIONE DEL CIG DERIVATO

1. Per procedere all' acquisizione del CIG derivato il RUP accederà al Portale tramite **SPID** <u>https://portalegare.cittametropolitanaroma.it/portalegare/index.php;</u>

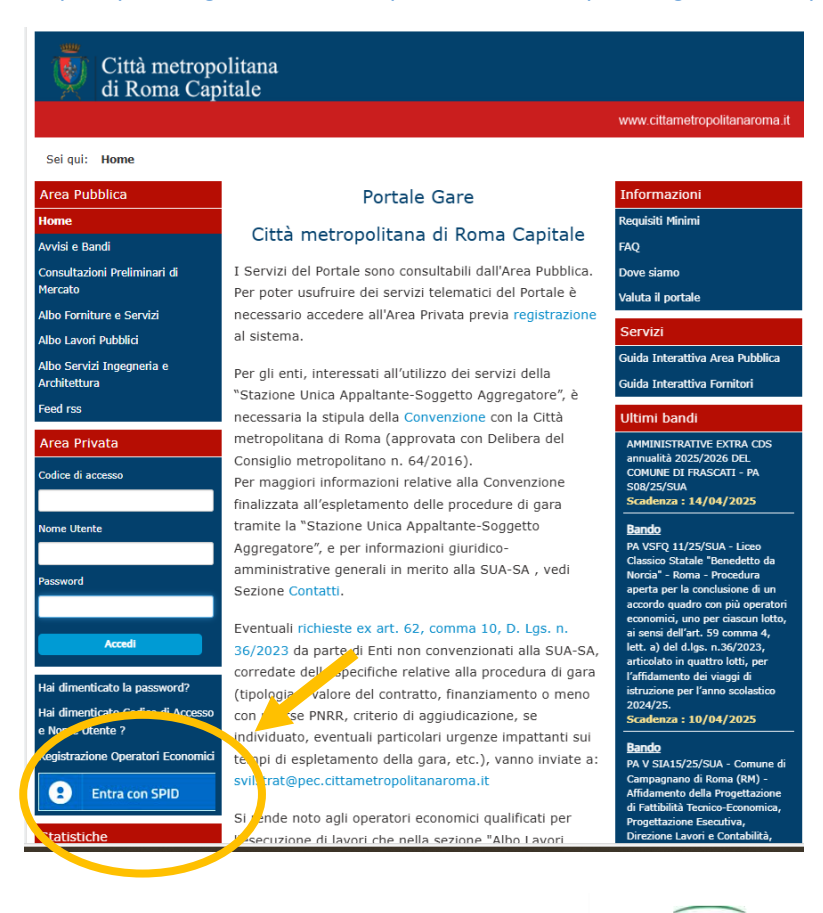

Viale Giorgio Ribotta, 41/43 – 00144 Roma Tel. 06/6766.3665-2328 Fax 06/6766.3481 E-mail: gare.servizi@cittametropolitanaroma.it PEC: servizi.forniture@pec.cittametropolitanaroma.it

Direzione e Servizio 1 del Dip. V "Appalti e contratti" ISO 37001:2016 (certificato n. 1401.2024)

IMQ

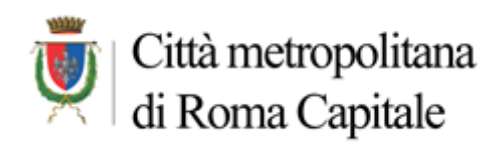

2. cliccherà sul comando "Affidamento senza negoziazione":

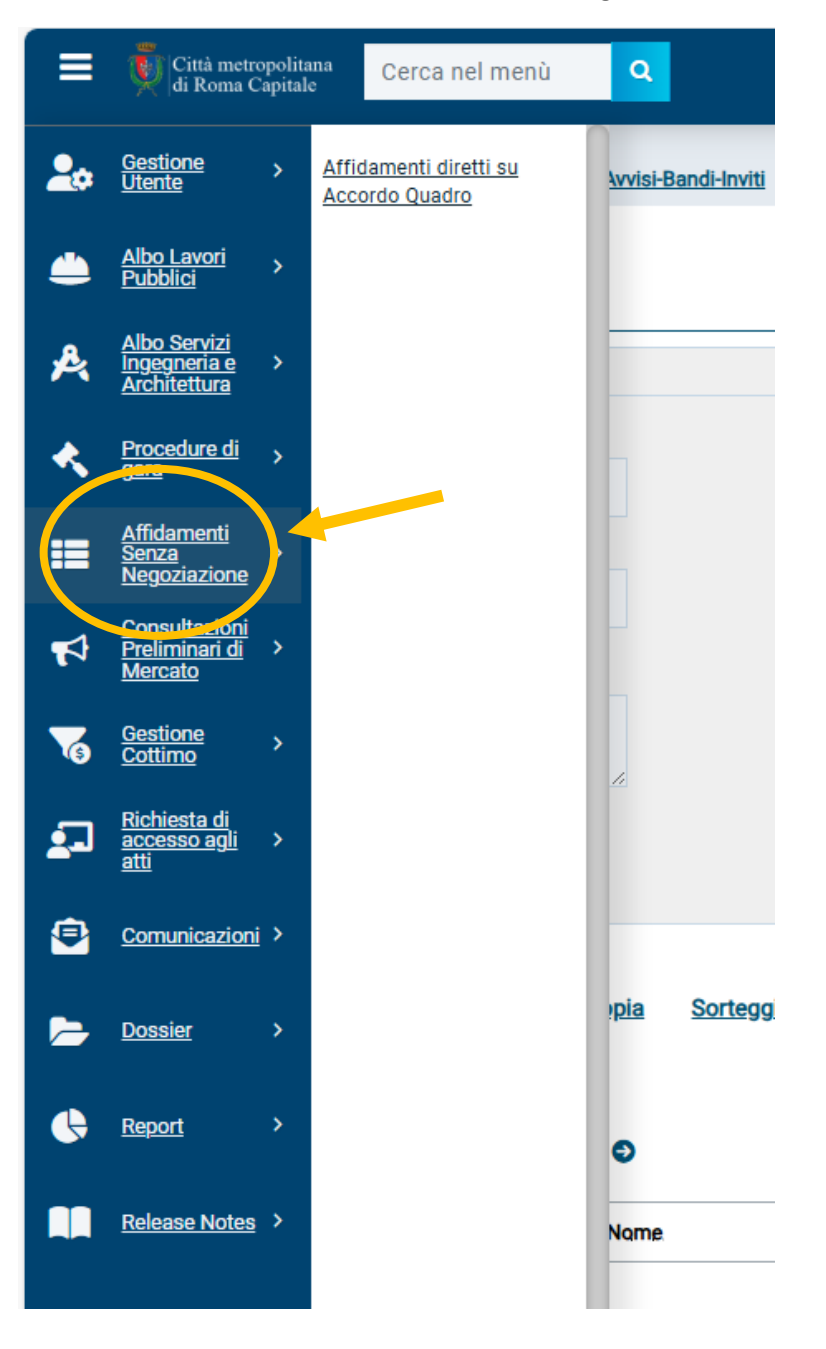

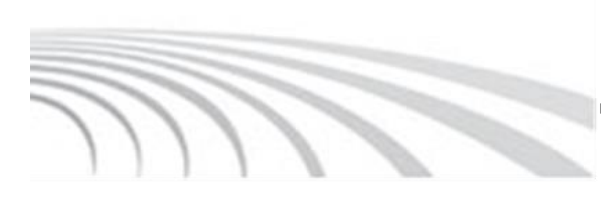

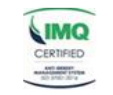

Direzione e Servizio 1 del Dip. V "Appalti e contratti" ISO 37001:2016 (certificato n. 1401.2024) Viale Giorgio Ribotta, 41/43 – 00144 Roma Tel. 06/6766.3665-2328 Fax 06/6766.3481 E-mail: gare.servizi@cittametropolitanaroma.it PEC: servizi.forniture@pec.cittametropolitanaroma.it

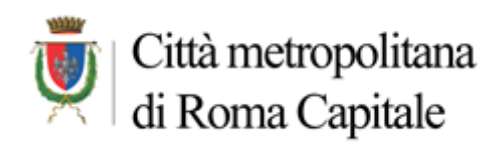

3. cliccherà sul comando "Affidamenti diretti su Accordo Quadro":

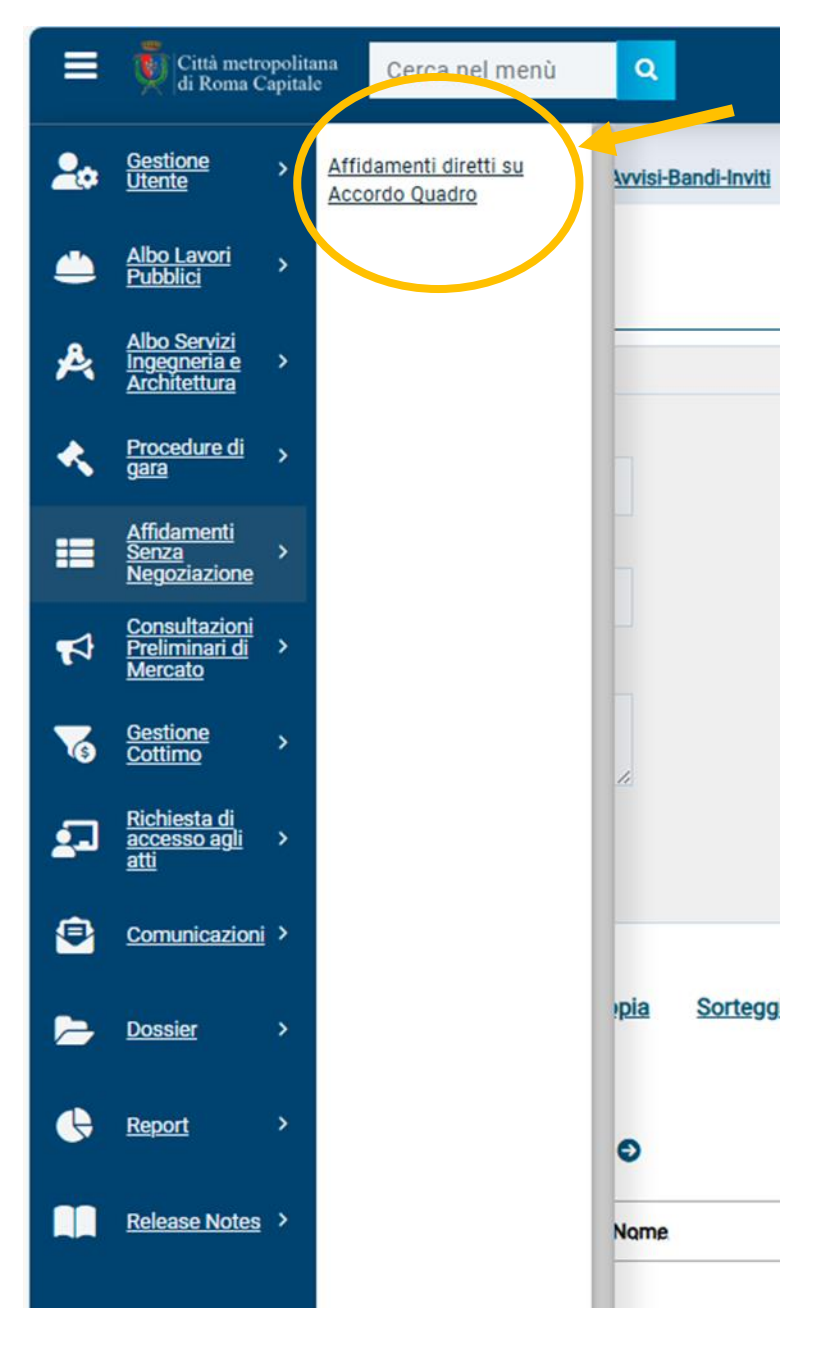

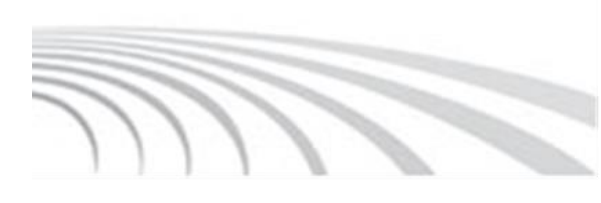

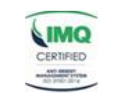

Direzione e Servizio 1 del Dip. V "Appalti e contratti" ISO 37001:2016 (certificato n. 1401.2024) Viale Giorgio Ribotta, 41/43 – 00144 Roma Tel. 06/6766.3665-2328 Fax 06/6766.3481 E-mail: gare.servizi@cittametropolitanaroma.it PEC: servizi.forniture@pec.cittametropolitanaroma.it

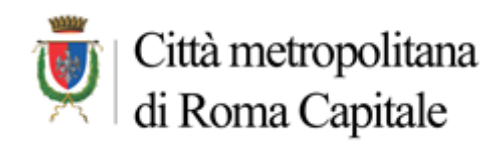

4. cliccherà sul comando "Nuovo Affidamento":

| <b>2</b> 0 | Portale Formitori 🔹 Affidamenti Senza Negoziazione i Affidamenti diretti su Accordo Quadro |
|------------|--------------------------------------------------------------------------------------------|
|            | Affidamenti Senza Negoziazione   Affidamenti diretti su Accordo Quadro                     |
| <b>"</b>   | ▲ FILTRI DI RICERCA                                                                        |
| *          | Registro di Sistema     CIG Padre     Stato J       Sele     Sele                          |
| ≡          | Titolo documento CIG Derivato                                                              |
| 5          | Data Invio Denominazione OE                                                                |
| 6          |                                                                                            |
| 2          |                                                                                            |
| ۲          | Nuovo Affidamento ilimina Copia Stampa Esporta in xis Seleziona – Prendi In Carico         |
| Þ          | Numero Righe: 0                                                                            |
| ¢          | Pogula v ul i G G                                                                          |
|            |                                                                                            |
|            |                                                                                            |
|            |                                                                                            |

5. compilerà nella schermata che apparirà tutti i campi previsti inserendo nella **Descrizione CIG Padre** il cig relativo alla Convenzione – Lotto – cui l'Ente intende aderire;

(I campi la cui descrizione è in grassetto o presenta un asterisco, sono obbligatori, gli altri facoltativi).

6. cliccherà, dopo aver compilato tutti i campi, sul comando Gestione PCP e successivamente sul comando Richiedi CIG;

|          | Gittà metropolitana<br>di Ronan Cagidas Cerca nel menù Q                                                                                                    |       |
|----------|----------------------------------------------------------------------------------------------------|-------|
| 20       | Portale Fornitori • Affidamenti Senza Negoziazione   Affidamenti diretti su Accordo Quadro • Affidamenti diretti su Accordo Quadro                                                             | Ora S |
| ۲        | Affidamenti diretti su Accordo Quadro Salva Gestione PCP y Statuti Sostituzione RUP Chiudi                                                                                                    |       |
| ₽.<br>≮  | 8 Richiedi CIG                                                                                                    |       |
|          | Co Modifica CUP e/o Importo Annulla Modifica                                                                                                    | Regi  |
| 4        | Da Fase 🛞 Annulla affidamento                                                                                                    |       |
| <b>™</b> | Sc Stato Scheda PCP @<br>AD4 - Adesione ad accordo<br>quadro/convenzione senza<br>successivo confronto competitivo                                                                             |       |
| Â        |                                                                                                    |       |
|          | Viale Giorgio Ribotta, 41/43 – 00144 Roma<br>Tel. 06/6766.3665-2328 Fax 06/6766.3481<br>E-mail: gare.servizi@cittanetropolitanaroma.it<br>PEC: servizi.forniture@pec.cittametropolitanaroma.it |       |

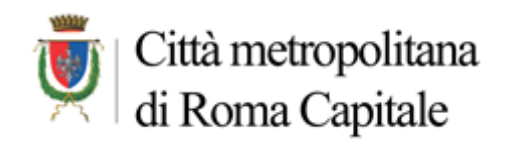

7. Il sistema automaticamente restituirà nell' apposita cella il CIG Derivato.

| =        | Città metropolitana Cerca nel menù Q                       |                                                     | 📕 Città met |
|----------|------------------------------------------------------------|-----------------------------------------------------|-------------|
| 20       |                                                            |                                                     |             |
|          | ENTE PROPONENTE                                            |                                                     |             |
| æ,       | Aggiungi Ente                                              |                                                     |             |
| *        |                                                            |                                                     |             |
|          |                                                            |                                                     |             |
| ==       | DATLAFFIDAMENTO                                            |                                                     |             |
| 4        | oggeno                                                     |                                                     |             |
| 76       |                                                            |                                                     |             |
| 2        | *Tipo di Appaito                                           | CUP (in caso di più CUP utilizzare il separatore *) |             |
| <b>e</b> | Seleziona 🗸                                                |                                                     |             |
|          | *CIG Padre                                                 | *Descrizione CIG Padre CIG Derivato 🛞               |             |
|          |                                                            |                                                     |             |
| Ġ        |                                                            |                                                     |             |
|          |                                                            |                                                     |             |
|          | Cliccare sull'icona accanto per scegliere il comune        |                                                     |             |
|          | *Luogo ISTAT ⊗                                             |                                                     |             |
|          | *Codice identificativo corrispondente al sistema di codifi | fica CPV                                            |             |
|          | Seleziona                                                  |                                                     |             |

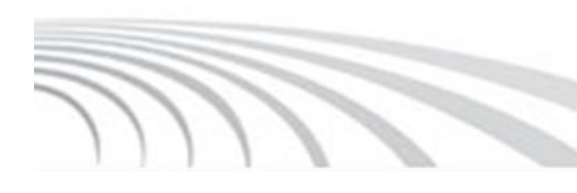

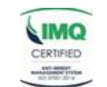

Direzione e Servizio 1 del Dip. V "Appalti e contratti" ISO 37001:2016 (certificato n. 1401.2024) Viale Giorgio Ribotta, 41/43 – 00144 Roma Tel. 06/6766.3665-2328 Fax 06/6766.3481 E-mail: gare.servizi@cittametropolitanaroma.it PEC: servizi.forniture@pec.cittametropolitanaroma.it